## Регистрация карты клиента

• Ручной ввод номера карты лояльности (только для LOYA)

| Клавиатурная касса                                                                                                    | Touch-kacca                                                                                                    |  |  |  |
|----------------------------------------------------------------------------------------------------|----------------------------------------------------------------------------------------------------|--|--|--|
| егистрация карты лояльности возможна в любой момент после начала ввода товаров, но до проведения<br>ервой оплаты.                                                                                                    | Регистрация карты лояльности возможна в любой момент после начала ввода товаров, но до проведения первой оплаты.                                                                                                    |  |  |  |
| егистрация карты происходит путем считывания ее через магнитный считыватель или сканер.                                                                                                    | Регистрация карты происходит путем считывания ее через магнитный считыватель или сканер.                                                                                                    |  |  |  |
| кже возможен вызов меню регистрации карты по специально настроенной кнопке:                                                                                                    | Также возможен вызов меню регистрации карты по специальной кнопке:                                                                                                    |  |  |  |
| ₹ Пр                                                                                                    | Тродажа           тестКварц         КАССИР         02/10/2019         Связь           Старший кассир         10:28         Связь                                                                                                    |  |  |  |
| зеле Регистрация постоянного покупателя 704.00<br>LOYA                                                                                                    | Чек 1         %         Image: Constraint of the state of the state |  |  |  |
| 1 Регистрация по карте                                                                                                    | Виолетта с шоколадной<br>прослойкой 500г Мороженое Экзо Лесные ягоди<br>шербет 100гр Инмарко                                                                                                    |  |  |  |
| 2 Регистрация по номеру телефона                                                                                                    | Торт-мороженое Птичье 1 63.00 63.00<br>молоко пломбир с<br>суфле в шок. шлазури<br>з00г Меридиан                                                                                                    |  |  |  |
| 3 Выдача новой карты                                                                                                    | Мороженое Экзо 1 41.00 <b>41.00</b><br>Леоные ягоды щербет                                                                                                    |  |  |  |
| 4 Не регистрировать                                                                                                    | 100гр Инмарко                                                                                                    |  |  |  |
|                                                                                                    | Количество, шт 1                                                                                                    |  |  |  |
| Отмена Ла                                                                                                    | Скидка 0.00                                                                                                    |  |  |  |
| Э код                                                                                                    | Ручная скидка 0.00 Доп. скидка 0.00                                                                                                    |  |  |  |
| ска для опытов Админовна Анастасия Николаевна 21 авг 2023 <b>10:59</b> Статус связь<br>и на товары, введённые в чек, предоставлена скидка, то такие позиции получат зелёную отметку, а<br>имость позиции будет отображаться с учётом рассчитанной скидки: | Если на товары, введённые в чек, предоставлена скидка, то такие позиции получат зелёную отмети<br>а стоимость позиции будет отображаться с учётом рассчитанной скидки:                                                                                                    |  |  |  |
| <ul> <li>Кофе Арабика натуральный в зернах м/у 1 217.00 195.30</li> <li>Продавец: Иванова<br/>Скидки:</li> </ul>                                                                                                    | <ul> <li>Хлеб Богатырский с 1 7.00 4.90</li> <li>отрубями 200 г.</li> </ul>                                                                                                    |  |  |  |
| Кофе 21.70 10%                                                                                                    | % онлайн скидка на группу товаров 2.10 30%                                                                                                    |  |  |  |
| <sup>.</sup> обы подробно просмотреть информацию по рассчитанным скидкам, необходимо нажать клавишу <b>Скидки</b> на<br>авиатуре или же вызвать <b>Кассовое меню</b> , где выбрать пункт <b>Расчёт скидок</b> :                                           | Чтобы подробно просмотреть информацию по рассчитанным скидкам, необходимо нажать на <b>Расч</b> и<br><b>скидок</b> :                                                                                                    |  |  |  |

| 🖳 Прој            | дажа                            | Выберите действие с чеко | м : 4 Сумма: 1           | 8 629.10 |
|-------------------|---------------------------------|--------------------------|--------------------------|----------|
| 1 Арбуз<br>Продая | в импорт<br>вец: Сидорова       | 1 РАСЧЁТ СКИДОК          | 1 000.00                 | 4 000.00 |
| 2 Бакла<br>Продаг | ажаны упак., і<br>вец: Сидорова | 2 ОТМЕНА ЧЕКА            | 1 000.00                 | 4 000.00 |
| 3 Редио<br>Продак | с<br>вец: Сидорова              | 5 ПОКУПАТЕЛЬ             | 69.90                    | 629.10   |
|                   |                                 | 6 ПОИСК ТОВАРА           |                          |          |
|                   |                                 | 7 ИЗМЕНЕНИЕ ЧЕКА         |                          |          |
|                   |                                 | 8 ПРОВЕРКА ЦЕНЫ          |                          |          |
|                   | Проск                           | 9 ОТПРАВИТЬ ЧЕК          | учную                    |          |
| 🖉 код то          | DBAPA                           | 0 ВЫХОД НА РАБОЧИЙ СТОЛ  |                          |          |
| Новый шер         | ман Чега Н                      | Наталья Васильевна       | 11 окт 2019 <b>10:57</b> | Связь    |

В результате будет выведено окно, в котором после каждой позиции чека будут указаны предоставленные скидки и их суммы:

| 🖳 Продажа                                                               |       | Чек: З Сумма:            | 1 011.80 |
|-------------------------------------------------------------------------|-------|--------------------------|----------|
|                                                                         |       |                          |          |
| 1 Ф Кофе зерновое Эспрессо VIP А.М. меш<br>Продавец: Иванова<br>Скидки: | ок 1  | 574.00                   | 516.60   |
| Кофе                                                                    |       | 57.40                    | 10%      |
| 2 Кофе Арабика натуральный в зернах м<br>Продавец: Иванова<br>Скидки:   | /y 1  | 217.00                   | 195.30   |
| Кофе                                                                    |       | 21.70                    | 10%      |
| 3 Кофе Паулиг Президент натуральный в<br>Продавец: Иванова              | a a 1 | 299.90                   | 299.90   |
| Новый шерман Чега Наталья Васильевна                                    |       | 11 окт 2019 <b>10:50</b> | Связь    |

тестКварц КАССИР 01/10/2019 Старший кассир **17 : 32** 🖳 Продажа 8 <u>.</u>= % 匬 B Q |||||  $\square$ ₽ Чек 5 TOBAP ЦЕНА сумма-101534511 Мороженое Брикет 39.00 39.00 Мороженое Максибон пломбир классический 20% фольга 190г ОАО Страчателла-сэндвич 140 мл ЧГМК Нестле Мороженое брикет Черное золото шоколадный м/у 220г Талосто 23.99 23.99 Мороженое ГОСТовское 40.50 40.50 пломбир 15% 250г Хладокомбинат №3 Цена за шт 62.90 Сумма 62.90 Мороженое Максибон Страчателла-сэндвич 140 мл Нестле 1 Количество, шт 0.00 Ручная скидка 0.00 Доп. скидка **0.00** - $\square$ % ~ V

В результате будет выведено окно, в котором после каждой позиции чека будут указаны предоставленные скидки и их суммы:

| 📜 Продажа                                                             |              |            |                | тестКварц КАС<br>Ста                               | ССИР   01/<br>прший кассир   <b>1</b> | 10/2019   Связь<br><b>7:34</b> |  |
|-----------------------------------------------------------------------|--------------|------------|----------------|----------------------------------------------------|---------------------------------------|--------------------------------|--|
| Чек 5                                                                 | %            |            | Ē              | <b>B</b>                                           | ₽Q                                    |                                |  |
| TOBAP                                                                 | КОЛ-ВО       | ЦЕНА       | CYMMA - %      | 101501511                                          |                                       |                                |  |
| Мороженое Брикет<br>пломбир классическ<br>20% фольга 190г ОАС<br>ЧГМК | 1<br>ИЙ<br>) | 39.00      | 27.30          | Мороженое Максибон<br>« Страчателла-сэндвич 140 мл |                                       |                                |  |
| % онлайн скидка на груп                                               | пу товаров   | 11.70      | 30%            |                                                    |                                       |                                |  |
| Мороженое брикет<br>Черное золото<br>шоколадный м/у 220<br>Талосто    | 1<br>Ir      | 23.99      | 16.79          | Нестле                                             |                                       | •                              |  |
| % онлайн скидка на груп                                               | пу товаров   | 7.20       | 30%            |                                                    |                                       |                                |  |
| Мороженое ГОСТовс<br>пломбир 15% 250г                                 | кое 1        | 40.50      | 28.35          |                                                    |                                       |                                |  |
| Хладокомбинат №3<br>% онлайн скидка на груп                           | пу товаров   | 12.15      | 30%            | Цена за шт 62.90                                   |                                       | Сумма 44.03                    |  |
| Мороженое Максибо<br>Страчателла-сэндвич                              | ин 1<br>ч    | 62.90      | 44.03          | Количество, шт                                     |                                       | 1                              |  |
| 140 МЛ НЕСТЛЕ<br>% онлайн скидка на груп                              |              |            |                | Скидка                                             |                                       | 18.87                          |  |
| Ручная скидка <b>0.00</b>                                             |              | Доп. скиди | a <b>49.92</b> |                                                    |                                       |                                |  |
| ~ ~                                                                   | РАСЧІ        | ÉT (116.4) | 7)             | *                                                  | -                                     |                                |  |

Чтобы продолжить ввод товаров, надо нажать клавишу Отмена или просто просканировать следующий товар.

Расчет скидок также происходит при нажатии клавиши Подытог (Расчёт) на клавиатуре.

Если в чек добавлять новые товары, то они будут добавляться без указания скидок. Чтобы рассчитать для них скидки, необходимо повторно нажать на **Расчёт скидок**.

Расчет скидок также происходит при нажатии кнопки Расчёт.

## Ручной ввод номера карты лояльности (только для LOYA)

Номер карты лояльности клиентов программы лояльности LOYA также можно зарегистрировать в чеке вручную.

| Клавиатурная касса | Touch-kacca |
|--------------------|-------------|
|                    |             |

1. Вызов меню регистрации покупателя в чеке происходит через Кассовое меню. Нужно выбрать пункт По 1. Вызов меню регистрации покупателя в чеке происходит по кнопке, указанной на скриншоте ниже:

купатель:

| 🖳 Про                | дажа |                                      |           |         | Чек: <b>8</b>         | Сумма  | : <b>104.26</b> |
|----------------------|------|--------------------------------------|-----------|---------|-----------------------|--------|-----------------|
| товар<br>1 Ф Бедро к |      | толео<br>подложка Куриное царс 1.657 |           |         |                       |        |                 |
|                      |      | Выбер                                | ите дейст | вие с ч | чеком                 |        |                 |
|                      | 1    | РАСЧЁТ СКИДОК                        |           | 7       | ИЗМЕНЕНИЕ ЧЕКА        |        |                 |
|                      | 2    | OTMEHA YEKA                          |           | 8       | ПРОВЕРКА ЦЕНЫ         |        |                 |
|                      | 3    | РАСПОЗНАВАНИЕ ТОВАРА                 |           | 9       | ОТПРАВИТЬ ЧЕК         |        |                 |
|                      | 5    | ПОКУПАТЕЛЬ                           |           | 0       | ВЫХОД НА РАБОЧИЙ СТОЛ |        |                 |
|                      | 6    | ПОИСК ТОВАРА                         |           |         |                       |        |                 |
| 12                   |      |                                      |           |         |                       |        |                 |
| Новый шер            | ман  | Чега Наталья Васильевна              |           |         | 16 июн 2020 14:42     | Статус | Связь           |

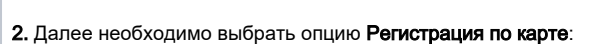

| 🖳 Продах               | ка         |                                |                | Чек: <b>8</b> | <u>Сумм</u> а: <b>104.26</b> |
|------------------------|------------|--------------------------------|----------------|---------------|------------------------------|
| товар<br>1 Ф Бедро ку; | Регистраци | я постоянного покупателя L     | OYA            |               |                              |
|                        | 1          | Регистрация по карте           |                |               |                              |
|                        | 2          | Регистрация по номеру телефона |                |               |                              |
|                        | 3          | Выдача новой карты             |                |               |                              |
|                        | 4          | Не регистрировать              |                |               | зведите                      |
|                        |            |                                | Отмена         | Па            |                              |
|                        |            |                                |                | ~~<br>        |                              |
| Новый шерман           | Чега Ната  | лья Васильевна 16 и            | июн 2020 14:43 |               | Статус Связь                 |

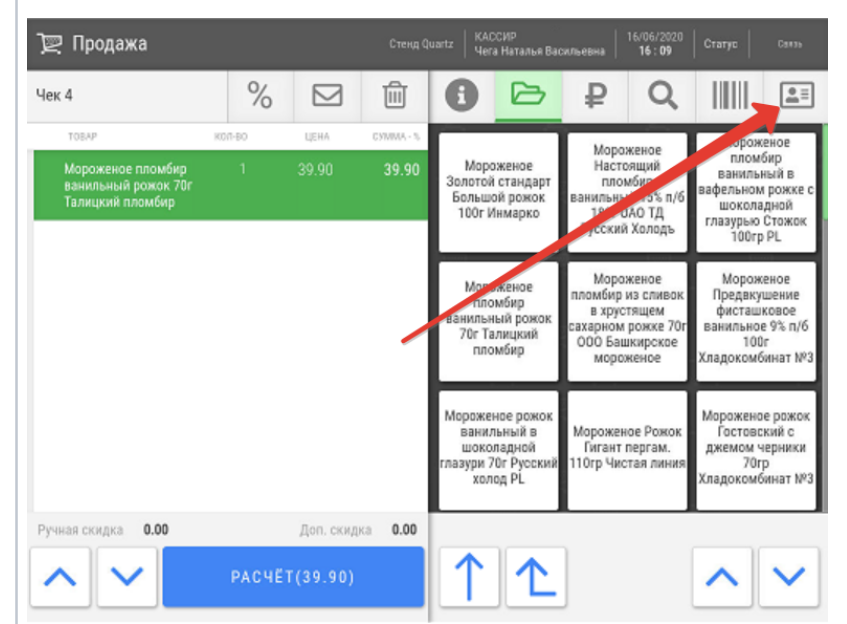

2. Далее необходимо выбрать опцию Регистрация по карте:

4. По окончании ввода номера, необходимо нажать кнопку Ввод:

| 🖳 Продаж            | а                                                                   |                        |       |           | Чек: <b>8</b>     | Сумма: | 104.26 |
|---------------------|---------------------------------------------------------------------|------------------------|-------|-----------|-------------------|--------|--------|
| TOBAP               |                                                                     | кол-во                 | UEHA  | CYMMA - % |                   |        |        |
| 1 Ф Бедро куриное с | ии. подложка куриное царс<br>Считайте карт<br>Регистрация клиента I | ту клиента<br>по карте | 89.40 | 104.26    |                   |        |        |
|                     | →                                                                   |                        |       | 12        | 3456789023        |        |        |
|                     |                                                                     |                        |       |           | ввод              | BE     | ведите |
|                     |                                                                     |                        |       |           | КОД ТОВАРА        |        |        |
| Новый шерман        | Чега Наталья                                                        | Васильевна             |       |           | 16 июн 2020 14:43 | Статус | Связь  |

5. Касса отправит запрос в систему лояльности:

| 📜 Продажа<br>Чек 3                                           | Регистрация постоянного<br>покупателя LOYA | × | 6/2020<br>: 23                      | Статур                                              | Cara.                                       |
|--------------------------------------------------------------|--------------------------------------------|---|-------------------------------------|-----------------------------------------------------|---------------------------------------------|
| TOBAP                                                        | Регистрация по карте                       |   | oe<br>di                            | Морож<br>плом                                       | еное<br>бир                                 |
| мороженое тломоир<br>ванильный рожок 70г<br>Талицкий пломбир | Регистрация по номеру телеф на             | ] | о<br>3% п/б<br>ТД<br>10дъ           | ваниль<br>вафельном<br>шокола<br>глазурью<br>100гг  | ный в<br>и рожке с<br>едной<br>Стожок       |
|                                                              | Выдача новой карты                         |   | be                                  | Морож                                               | еное                                        |
|                                                              | Не регистрировать                          | ] | ливок<br>ем<br>же 70г<br>ское<br>се | Предвку<br>фисташ<br>ванильно<br>100<br>Хладокомб   | шение<br>ковое<br>е 9% п/б<br>№<br>бинат №3 |
|                                                              |                                            |   | <sup>ю</sup> жок<br>ам.<br>линия    | Морожено<br>Гостово<br>джемом ч<br>70г<br>Хладокомб | ерожок<br>жийс<br>ерники<br>р<br>бинат №3   |
| Ручная скидка 0.00                                           |                                            |   |                                     |                                                     |                                             |
| <b>∧ ∨</b>                                                   | ~ ^                                        |   |                                     | ^                                                   | $\checkmark$                                |

3. Откроется окно, в которое нужно вручную ввести номер карты лояльности клиента:

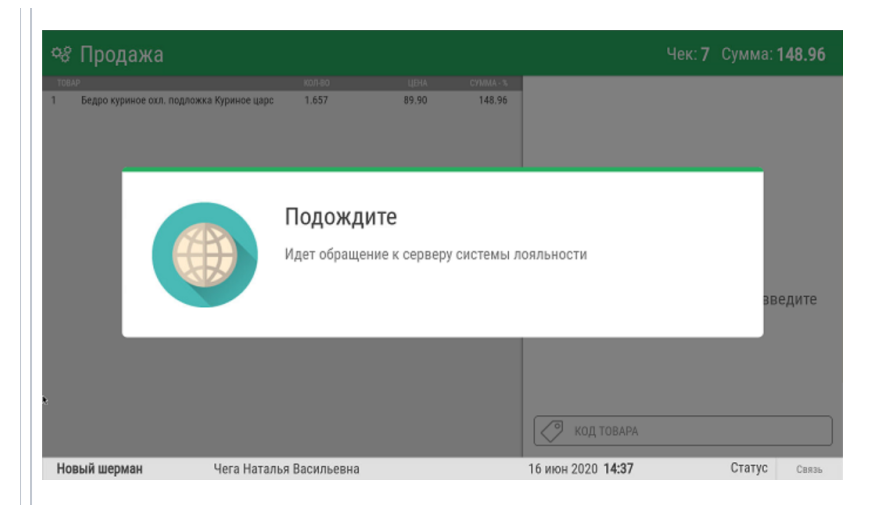

6. Полученные от программы лояльности доступные данные о покупателе отобразятся на экране кассы:

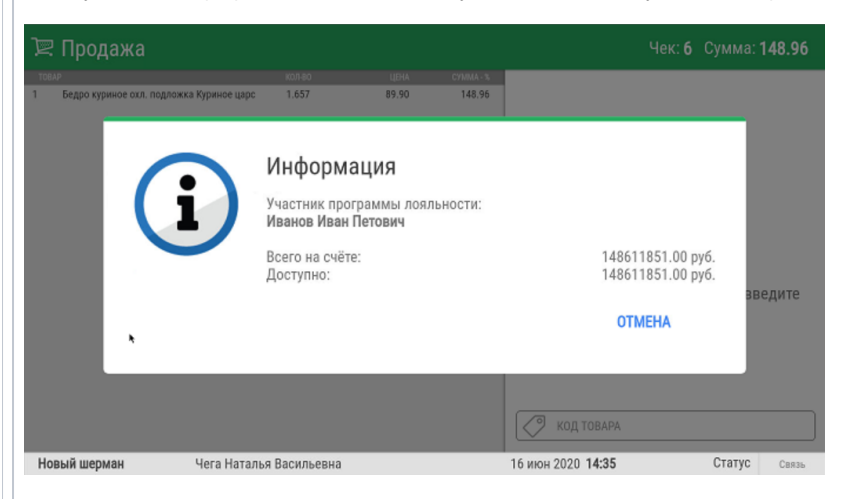

**7.** Если покупатель идентифицирован корректно, нужно нажать клавишу **Ввод**, после чего его ФИО зафиксируется в чеке:

| 🖳 Продажа                                                    | Счита | ійте карт | у клиент | а |      | $\times$ | 06/2020<br>1 <b>5 : 23</b>  |                                                           |
|--------------------------------------------------------------|-------|-----------|----------|---|------|----------|-----------------------------|-----------------------------------------------------------|
| Чек 3                                                        | Регис | трация к  | Q        |   |      |          |                             |                                                           |
| TOEAP                                                        |       |           |          |   |      |          | ine in                      |                                                           |
| Мороженое пломбир<br>ванильный рожок 70г<br>Талицкий пломбир |       |           |          |   |      |          | ций<br>кр<br>15% п/б<br>этд |                                                           |
|                                                              |       |           |          |   |      |          | эладъ                       | 100rp PL                                                  |
|                                                              |       |           |          |   | *    |          | ное<br>сливок<br>цем        | Мороженое<br>Предвкушение<br>фистациковое                 |
|                                                              |       | 1         | 2        | 3 |      |          | жке 70г<br>прокое<br>ное    |                                                           |
|                                                              |       | 4         | 5        | 6 |      |          | Рожок<br>згам.              | Мороженае рожок<br>Гастовский с<br>джемом черники<br>74го |
|                                                              |       | 7         | 8        | 9 | ввод |          | н лания                     | 7огр<br>Хладокомбинат №3                                  |
| Ручная скодка 0.00                                           |       | 00        | 0        | • |      |          |                             | ~~                                                        |
|                                                              |       |           |          |   |      |          |                             |                                                           |
|                                                              |       |           |          |   |      |          |                             |                                                           |
|                                                              |       |           |          |   |      |          |                             |                                                           |
|                                                              |       |           |          |   |      |          |                             |                                                           |
|                                                              |       |           |          |   |      |          |                             |                                                           |
|                                                              |       |           |          |   |      |          |                             |                                                           |

4. По окончании ввода номера, необходимо нажать кнопку Ввод:

| <ul> <li>Картофельвес.</li> </ul> | 1.000 | 20.90 | 20.00 | Просканируйте штрих-код или введите<br>его вручную |
|-----------------------------------|-------|-------|-------|----------------------------------------------------|
|                                   |       |       |       |                                                    |

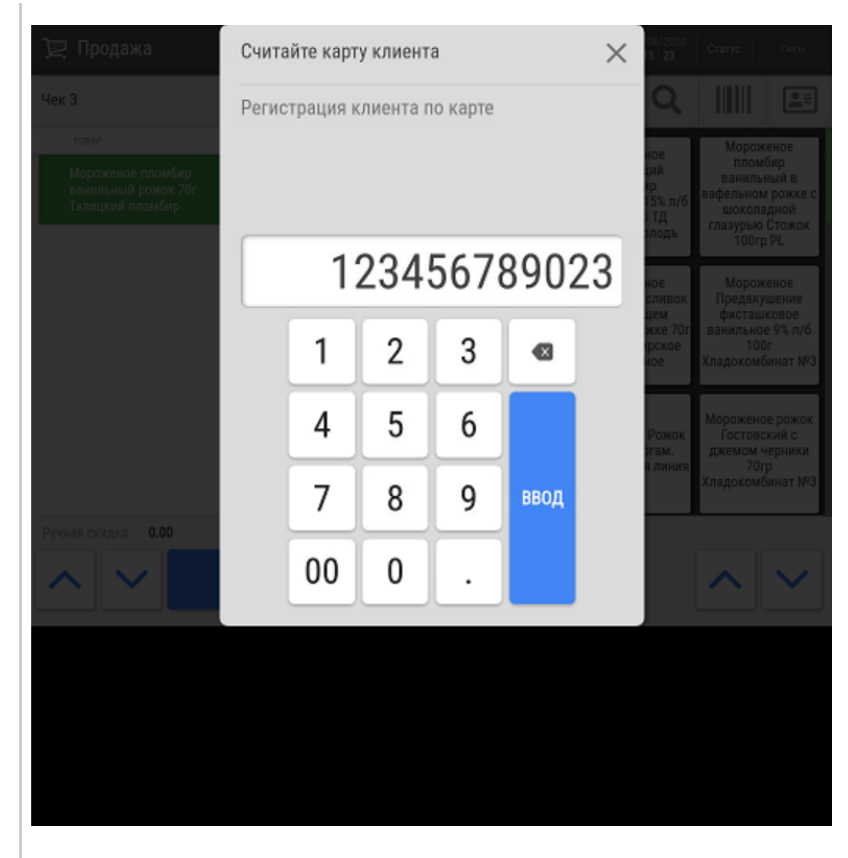

5. Касса отправит запрос в систему лояльности:

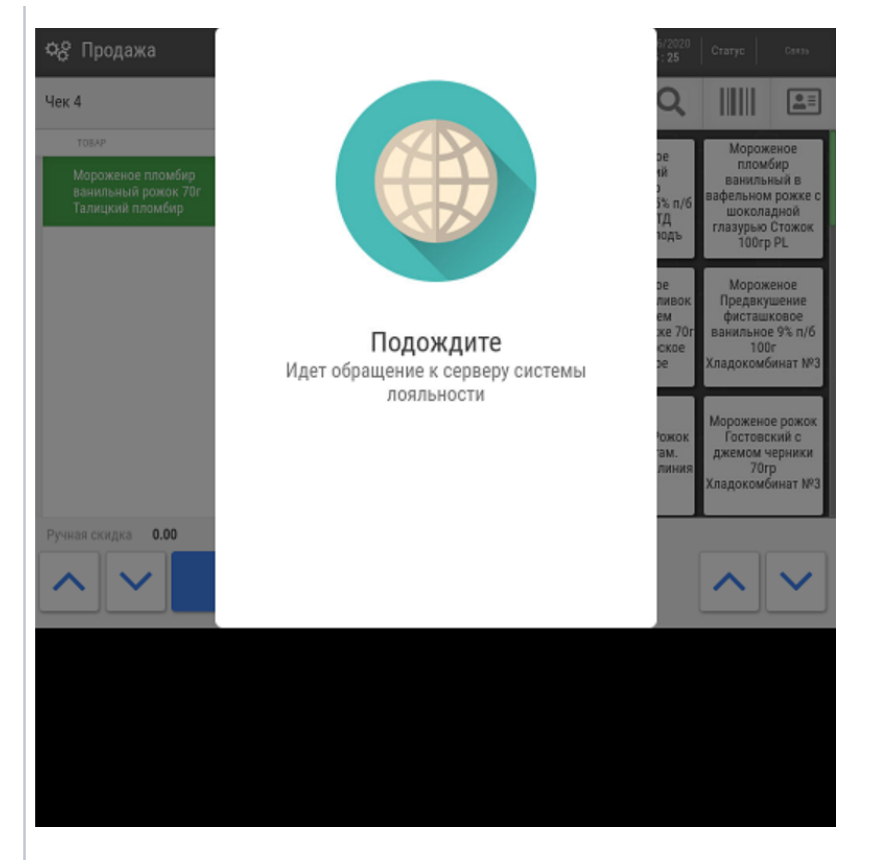

6. Полученные от программы лояльности доступные данные о покупателе отобразятся на экране кассы:

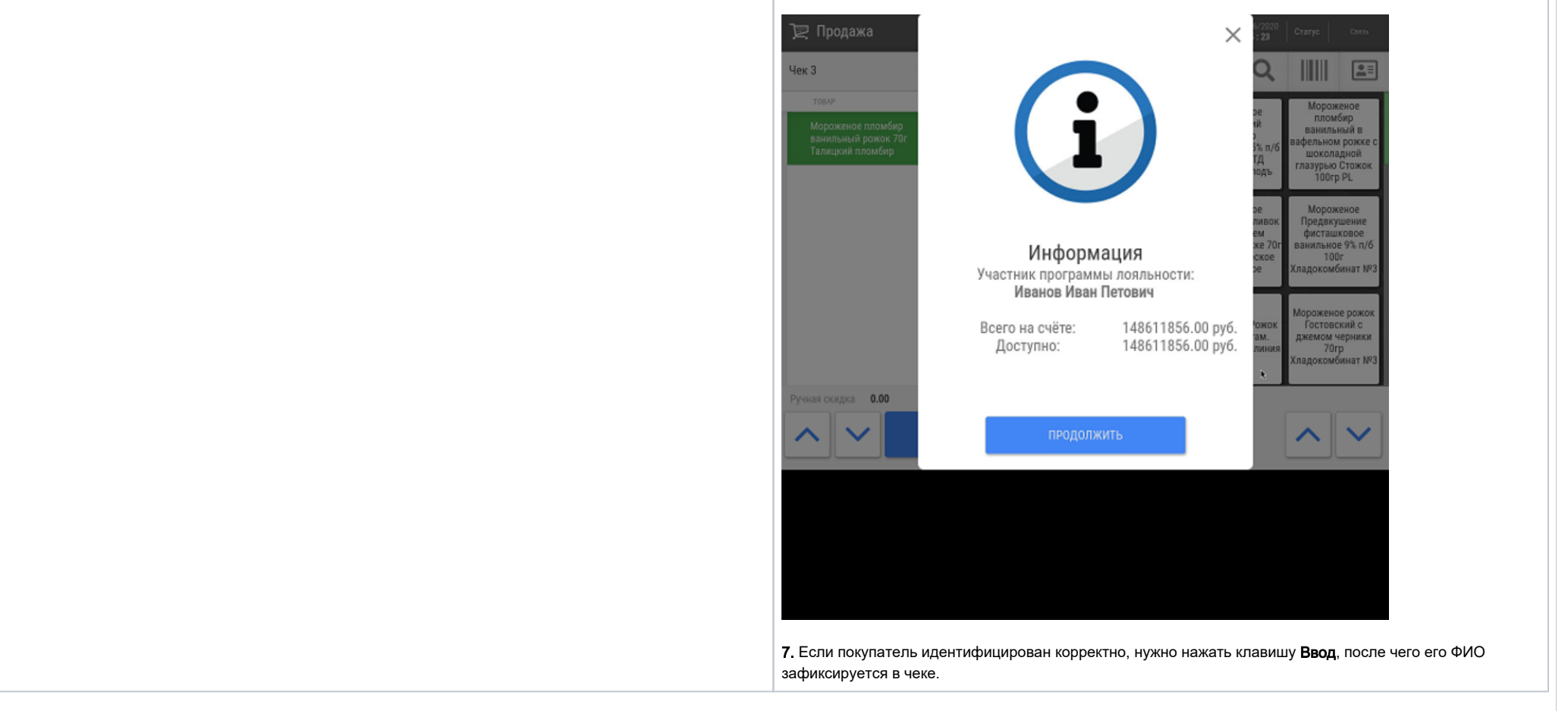

Настройки, необходимые для обеспечения ручного ввода номера карты лояльности, изложены здесь.